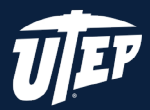

## GET MICROSOFT OFFICE FOR WINDOWS PC

## **INSTRUCTIONS**

1. Open a web browser and go to utep.onthehub.com

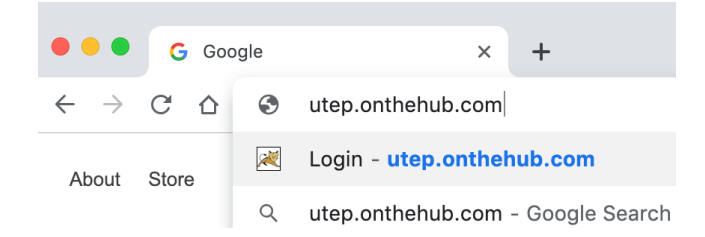

- 2. Log in with your UTEP credentials.
- 3. Here, you will select the Office Professional Plus 2019 (PC only).
- 4. Select add to cart.
  - **5.** Make sure to have all other boxes unselected, then proceed to click on checkout.

| Office<br>Professional<br>Plus   | Office Professional Plus 2009 (English) (Student Option) - 1<br>Download<br>Learn More<br>Learn More                                                                                                    | Price<br>Free |
|----------------------------------|----------------------------------------------------------------------------------------------------|---------------|
| Recomme                          | nded for You Basic Access Guarantee (* month) - Ind                                                                                                    | luded         |
| binders                          | Windows 10 Education (English)                                                                                                    | Free          |
| Office<br>Interesta<br>Interesta | Office Home & Business 2019 (MACIPC)                                                                                                    | Free          |
| People Als                       | so Bought                                                                                                    |               |
| 24                               | Extended Access Guarantee (24 months)<br>Upgrade all items in your order from Basic to Extended Access, which guarantees 24<br>months of access byour downloads and keys for just a small fee. Note that it does not<br>extend time-initized licenses. | \$5.95        |
| -                                | Norton Security Deluxe († year, 3 devices)<br>Details                                                                                                    | \$24.99<br>P  |
|                                  | Back to Shopping Check Out                                                                                                    |               |

6. Be sure to read the Microsoft Student Option User Acceptance Form. Scroll to the bottom of the page. You will see your username right under the box, copy and paste it in the username box. In signature type in your first and last name. Click on Accept.

| apmartinez11@utep.edu   |        |
|-------------------------|--------|
| Signature (type name)*: |        |
|                         |        |
|                         |        |
|                         |        |
| Decline                 | Accept |

- 7. Fill out your contact information and click on Proceed with Order.
- 8. Click on Download.

NOTE: MAKE SURE TO WRITE DOWN, PRINT OUT OR TAKE A PICTURE OF THE PRODUCT KEY FOR FUTURE REFERENCES.

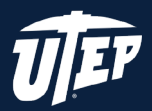

## GET MICROSOFT OFFICE FOR WINDOWS PC

9. Click on Download.

| Downloads                      | 31 Days Left Basic Access Guarantee (1 month) - Included                                                                                                    |
|--------------------------------|----------------------------------------------------------------------------------------------------|
| Office<br>Professional<br>Plus | Office Professional Plus 2019 (English) (Student Option) - Download<br>Product Key: GNTVV-KM4JH-M3JX8-DWVJ2-KW4XB<br>• Please be sure to download Office using the computer you wish to install it on. Your product will be activated<br>automatically when the download is launched. |
| Download                       |                                                                                                    |

**10.** Installer should download. Once it is finished, run the installer.

**11.** After the installer finishes the installation search for any program on the search bar (Word, Powerpoint, Excel, Outlook, Publisher, Access).

**12.** Open the selected program. All office products should be activated and ready.

|          | *) 🖪 🕤 O                                              |              | Presentation1 - PowerPoint     |              |        |                                         |                                                                                                    | Sign in                                                                       |                                   |                                  |       |           |
|----------|-------------------------------------------------------|--------------|--------------------------------|--------------|--------|-----------------------------------------|----------------------------------------------------------------------------------------------------|-------------------------------------------------------------------------------|-----------------------------------|----------------------------------|-------|-----------|
| File Hom | e Insert Desi                                         | ign Transiti | ions Animation                 | s Slide Show | Review | View Help                               | ♀ Tell me what you want to depend on the other sectors and the other sectors are set of the other sectors and the other sectors are set of the other sectors are set of the other sectors are set of the other set of the other sectors are set of the other set of the other set |                                                                               |                                   |                                  | Share | $\square$ |
| Paste SI | Layout *<br>Reset<br>New<br>ide * Section *<br>Slides | в <u>I U</u> | v v<br>S abe AV v Aa v<br>Font | A A A ≡      | -      | ■ : : : : : : : : : : : : : : : : : : : | ■<br>へし、 か ひ C<br>な へ ん く ) な マ<br>Arrang<br>Drawing                                                                                                    | A Shape Fill +     A Shape Outline +     Quick     Styles + → Shape Effects + | P Fir<br>abac Re<br>∂ac Sei<br>Ed | nd<br>place *<br>lect *<br>iting |       | ,         |
|          |                                                       |              |                                |              | Clic   | Click to                                | add title<br>add subtitle                                                                                                    |                                                                               |                                   |                                  |       |           |
|          |                                                       |              |                                |              |        |                                         |                                                                                                    |                                                                               |                                   |                                  |       |           |